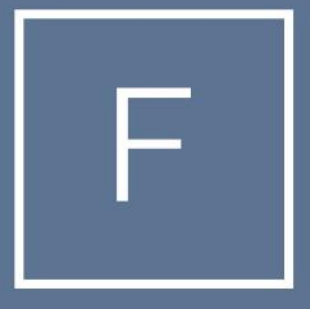

# FOUNDATION MORTGAGE

#### Register a New Loan

#### How to search product and pricing

Below are the steps needed to register a new loan. Log on to the Foundation Portal, select the Add New Loan. Once the popup appears proceed to Step 1.

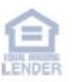

- Select the Main Point of Contacts for Loan Officer and Loan Processor.
- •
- NOTE: These are the Key Contacts throughout the transaction. If the user who will be working the loans is not listed. Please reach out to EncompassSupport@foundationmortgage.com.

| egister Wholesale Loan |                             |        |      |
|------------------------|-----------------------------|--------|------|
| Choose Contacts        |                             |        |      |
| LOAN OFFICER           |                             |        |      |
| Organization           | Test Broker Originator      |        | •    |
| User Name              | Test Company LO User        |        | •    |
| LOAN PROCESSOR         |                             |        |      |
| Organization           | Test Broker Originator      |        | •    |
| User Name              | Test Company Processor User |        | •    |
| •                      |                             |        |      |
|                        |                             | Cancel | Next |

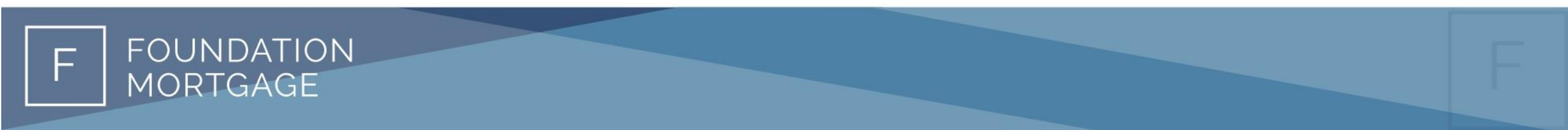

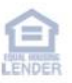

- Select Import Loan Data From ULAD/iLAD (MISMO 3.4) File if you would like to import your 3.4 file.
- Select Manual if you would like to manually key in the borrower information. (We suggest using your 3.4 file)

| Cegister Wholesale Loan |                                                               | / |
|-------------------------|---------------------------------------------------------------|---|
| o Import Loan Data Fror | ULAD / iLAD (MISMO 3.4) File                                  |   |
| Manual                  |                                                               |   |
|                         |                                                               |   |
|                         |                                                               |   |
|                         |                                                               |   |
|                         | C Drop Here to Upload or Click to Browse                      |   |
|                         | · · · · · · · · · · · · · · · · · · ·                         |   |
|                         |                                                               |   |
|                         |                                                               |   |
| Please Note: Downgradin | a 3.4 file to a 2009 LIRI A may cause lost or inaccurate data |   |
| eeeeeee boungidain      |                                                               |   |
|                         |                                                               | _ |
| Back                    | Cancel Nex                                                    |   |

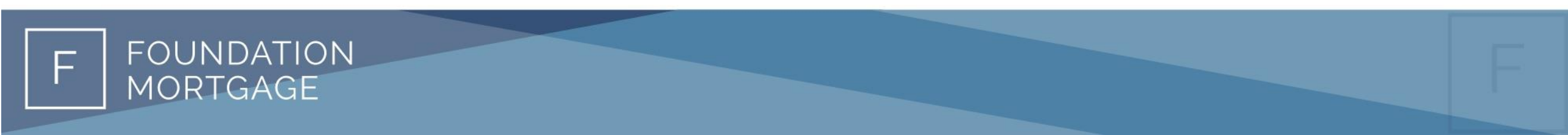

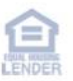

- Verify the terms are accurate in the Quick Registration Screen. In the "Loan Details" Section add the below information:
- Decision FICO
- Loan Documentation Type
- Validate if Lender Paid or Broker Paid, Loan amount, Term and if a Lender Fee Waiver

| Loan Details                                                                                                    |                                                                                                    |
|----------------------------------------------------------------------------------------------------|----------------------------------------------------------------------------------------------------|
| Lean Details Decision FICO Lien Position First Lien Base Loan Amount S300,000.00 Loan Type Conventional Purpose of Loan Purchase Price S340,000.00 PMI Coverage MIP | Loan Documentation Type Select an Option Term Months 360 Due In mpound Walver Type Walved Interest Only Months LO Compensation Paid By O Borrower C Lender |
| Lender Paid Mortgage Insurance                                                                                                    | Lender Fee Walver           Yes         No                                                                                                    |
| MI, MIP, FF Financed                                                                                                    |                                                                                                    |

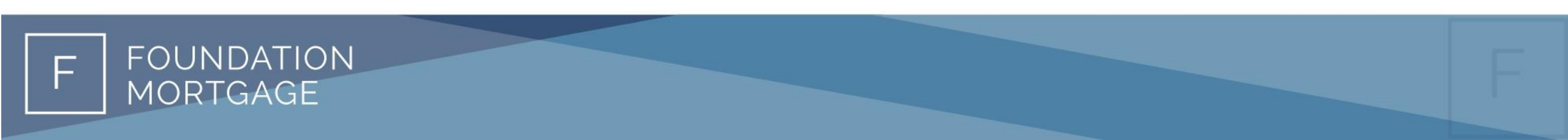

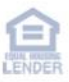

• At the bottom right, select "Register"

Register

- Your loan is now registered and has been assigned a new loan # with Foundation.
- Follow the next steps on selecting product and pricing and how to submit a new loan.

| Ken Customer<br>10655 Birch St, Burbank, CA, 91502<br>01- Test Company | Loan # | 230312916 | Loan Purpose  | Purchase     | Total Loan \$     | \$300,000.00 |
|------------------------------------------------------------------------|--------|-----------|---------------|--------------|-------------------|--------------|
|                                                                        | DTI %  | 13.353%   | Loan Type     | Conventional | Submission Status | -            |
|                                                                        | LTV %  | 88.235%   | Interest Rate | 4.250%       | Cash to Close     | \$32,322.80  |

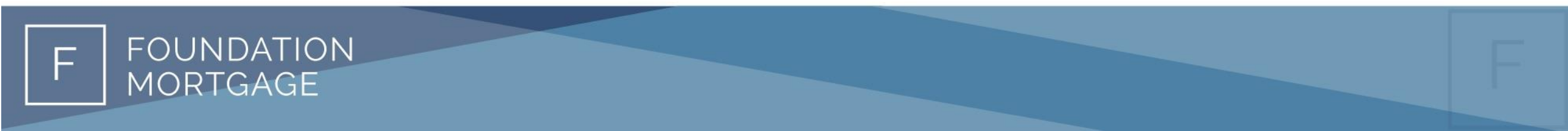

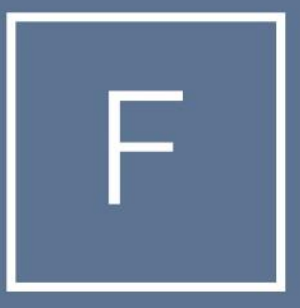

# FOUNDATION MORTGAGE

# THANK YOU